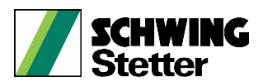

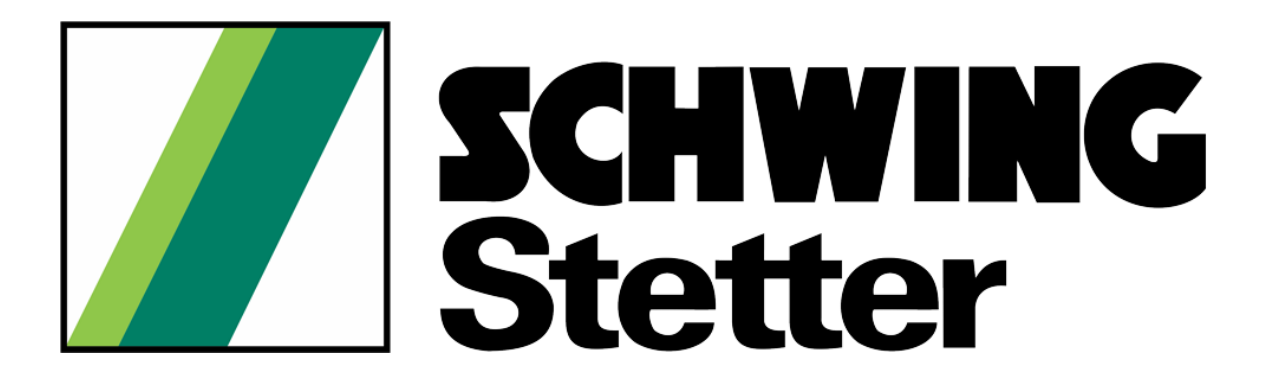

**TMS New User Registration** 

1

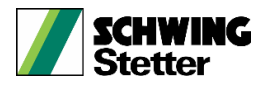

### STEP 1:

• Login to TMS Portal or click the Below mention link.

## https://travel.schwingstetterindia.com/Models/Login.aspx

### STEP2:

• New User Registration click the Register Here.

| <b>SCHWING</b><br>Stetter           |   |
|-------------------------------------|---|
| Login                               |   |
| ■ LDAP ○ Native ○ Others            |   |
| User Name (SCHWING Domain Username) |   |
| User Name                           |   |
| Password (SCHWING Domain Password)  |   |
| Password                            | Ø |
| SIGN IN                             |   |
| Don't have account? Register here   |   |
| Help? Click Here                    |   |
|                                     |   |

# STEP 3:

• Click the 'REGISTER HERE' highlighted link and enter the required details for TMS registration..

#### **STEP 4**:

- Ensure the **Employee Number** and **Email ID** are entered correctly before clicking the **Submit** button.
- If an **Email ID** is not available, the employee can choose the **Personal** option.
- If the employee belongs to **Teamlease**, kindly mention the **Teamlease Employee ID**.
- If an official **Teamlease Email ID** is available, select the **Teamlease Mail** option from the dropdown.

|                    | TM              | IS Profile Activation       |                   | Back To Help Page                                       |  |
|--------------------|-----------------|-----------------------------|-------------------|---------------------------------------------------------|--|
| Employee Name :    | Employee No. :  | Gender∶<br>○ Male ○ Female  | Mail ID :         | ● Official ○ Personal<br>@schwingstetterindia.com ・     |  |
| Posting Location : | Branch Office : | Branch Office :             |                   | Department :                                            |  |
| Designation :      | Mobile No. :    | Mobile No. :                |                   | Date of Birth :                                         |  |
| Manager 1 :        | Manager 2 :     | Manager 2 :                 |                   |                                                         |  |
|                    |                 | Submit                      |                   |                                                         |  |
|                    |                 |                             |                   |                                                         |  |
|                    | TM              | IS Profile Activation       |                   | Back To Help Pag                                        |  |
| nployee Name :     | Employee No. :  | Gender :<br>O Male O Female | Mail ID :         | Official O Personal @cschwingstetterindia.com           |  |
| sting Location :   | Branch Office : |                             | Department :      | @schwingstetterindia.com<br>@tl.schwingstetterindia.com |  |
| esignation :       | Mobile No. :    |                             | Date of Birth :   |                                                         |  |
| anager 1 :         | Manager 2 :     |                             | Date of Joining : |                                                         |  |
|                    |                 | Carbonit                    |                   |                                                         |  |
|                    |                 | Submit                      |                   |                                                         |  |
|                    |                 |                             |                   |                                                         |  |
|                    |                 |                             |                   |                                                         |  |
|                    |                 |                             |                   |                                                         |  |
|                    |                 |                             |                   |                                                         |  |
|                    |                 |                             |                   |                                                         |  |
|                    |                 |                             |                   |                                                         |  |
|                    |                 |                             |                   |                                                         |  |